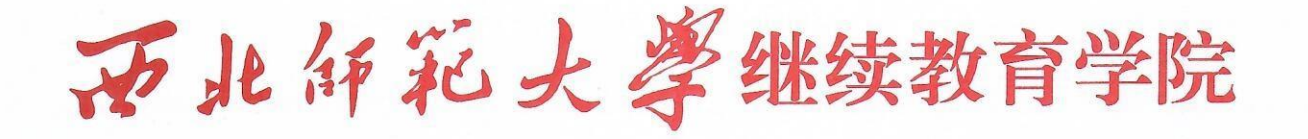

# 西北师范大学关于做好 2024 年下半年成人 本科学生申请学士学位外语水平考试 报名工作的通知

各校外教学点、各位考生:

我校2024年下半年成人本科学生申请学士学位外语水平考 试采用线上报名、线下机考方式进行。英语专业和阿拉伯语专 业考生考试语种为日、法、俄、德等语种,其他专业考生考试 语种为英语。为做好本次考试工作,现将有关事项通知如下:

一、报考对象

西北师范大学高等学历继续教育和高等教育自学考试在校 (籍)本科生(延期毕业学生除外)。

注: 在籍期间参加"全国英语三级考试(PETS-3)"通过的 学生可不参加本次考试。

二、考试报名

(一) 报名时间

2024年9月23日-9月29日下午17:00前。

(二) 报名方式

1. 登录<u>http://engnwnu.masterol.cn/testsystem/index</u>
 (西北师范大学成人学位外语考试报名系统),按照网上报名操

地址:甘肃・兰州安宁东路640号(西北师范大学新校区) 电话:0931-7971987 邮编:730070 作流程(见附件)完成注册。

2. 电子照片上传标准:电子照片要求为本人近期(两个月内)正面免冠白底半身1寸证件照,规格为567 像素(高)\*390 像素(宽)或48毫米(高)\*33毫米(宽),图像文件大小为20kB-200kB, JPG 格式。

3. 本次考试收取报名费 80 元/人。

(三) 准考证打印

报名成功的考生于10月21日起开始打印准考证。

三、考试安排

(一) 考试时间

1. 校内考点: 2024 年 11 月 3 日 9:00-11:00;

 2. 校外考点: 2024 年 11 月 9 日 9:00—11:00 (新疆轻工职 业技术学院考点 10:30-12:30)。

(二)考点安排(共4个)

1. 校内考点

西北师范大学考点:西北师范大学云亭校区致公楼 E 区 ( 考生由西北师范大学云亭校区西门进入)。

2. 校外考点

深圳金博士考点 (广东省深圳市)

河北女子职业技术学院考点 (河北省石家庄市)

新疆轻工职业技术学院考点(新疆乌鲁木齐市)

注:考点详细地址以准考证为准。

四、特别说明

(一) 报名时请仔细核对个人信息, 一经提交无法修改。

(二)考试时需携带证件

考生需携带打印好的准考证和有效期内的身份证(含临时身份证)或社会保障卡原件参加考试。

(三) 我院未委托任何培训机构进行考前培训,望广大考 生周知。

五、联系方式

| 函   | 授: | 王老师 | 0931-7970433 |
|-----|----|-----|--------------|
| 自   | 考: | 高老师 | 0931-7971501 |
| 技术人 | 员: | 汤老师 | 19168233300  |

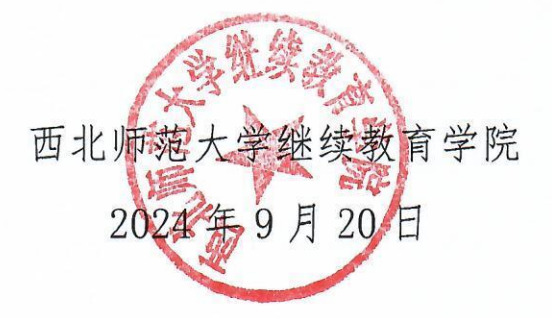

附件

# 网上报名操作流程

#### 一、进入报名系统

西北师范大学学位英语考试报名系统登录链接: http://engnwnu.masterol.cn/testsystem/index

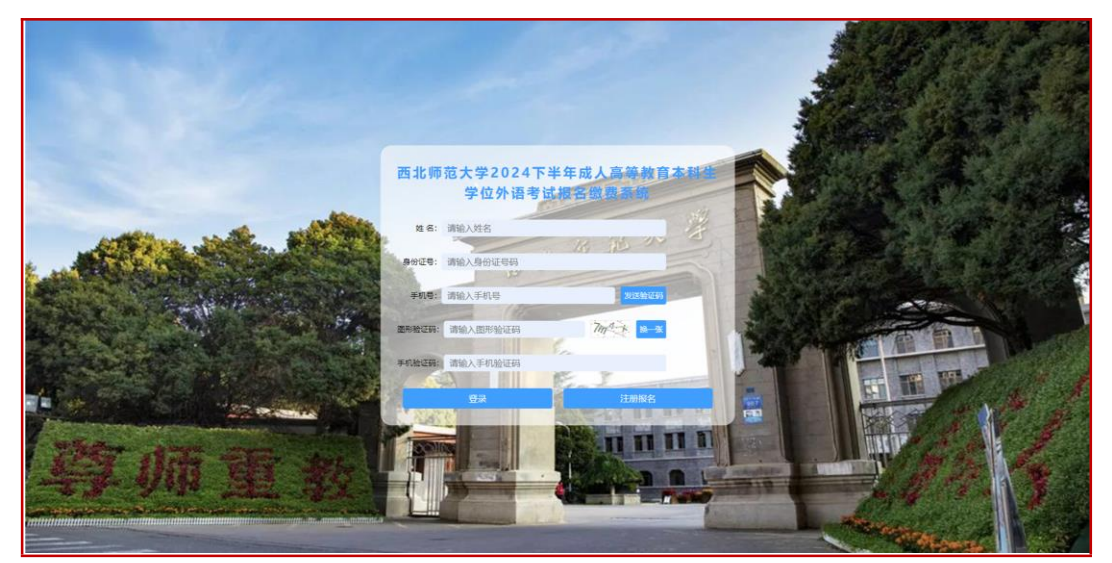

操作说明:点击"注册报名",选择"成考"或"自考", 点击"下一步"。

二、注册个人信息

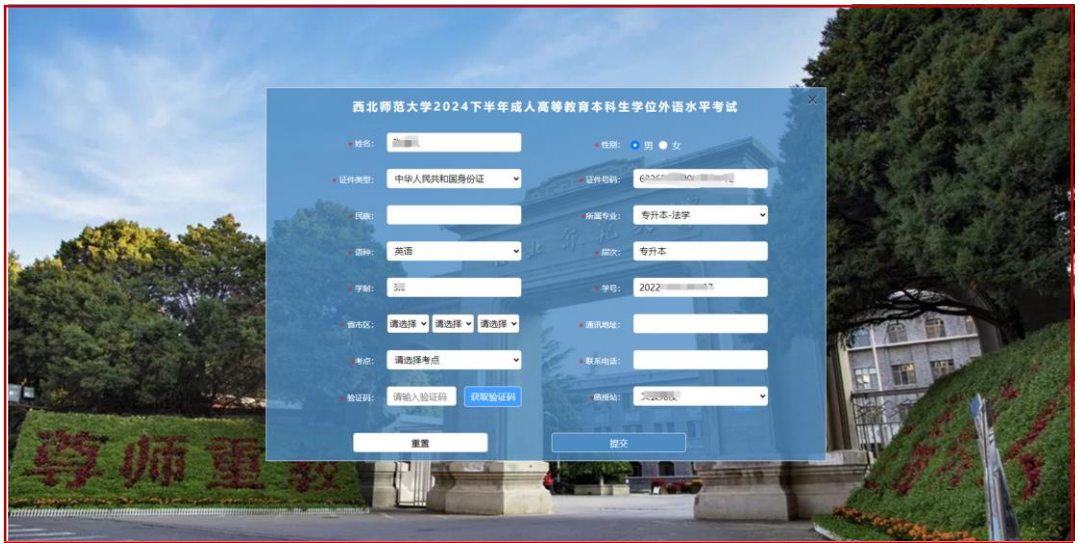

操作说明:请考生按照要求填写信息,信息核对无误后 "提交",自动跳转至登陆页面。

#### 三、登录信息

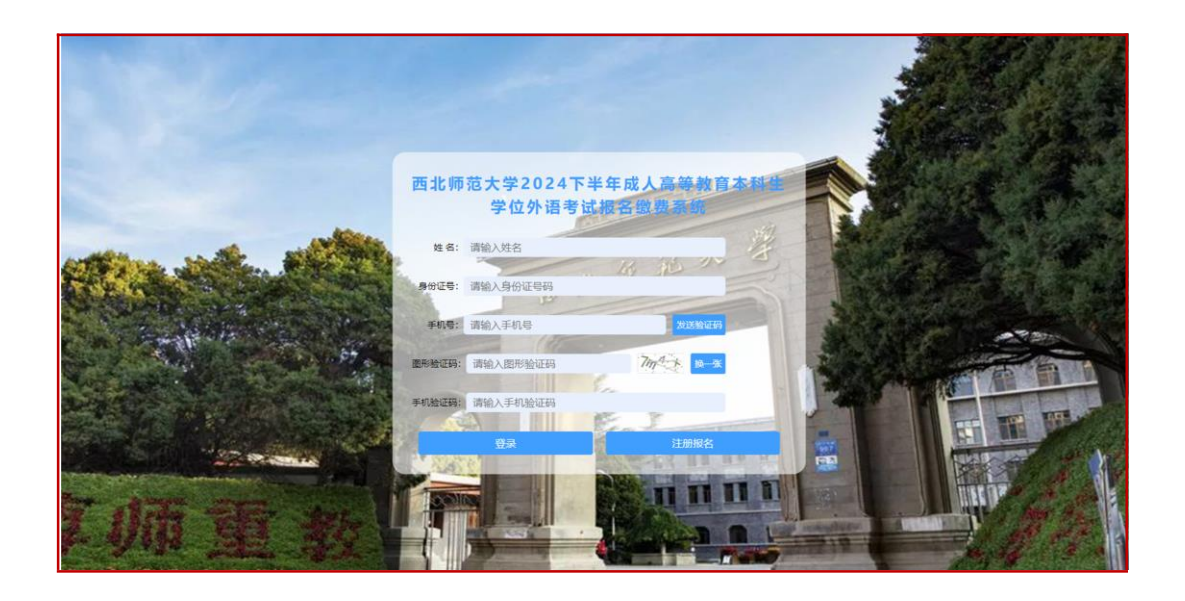

操作说明:再次填写个人姓名、身份证号,输入个人手 机号和图形码,接受手机验证码进行核验,点击"登录"进 入考生信息页。

### 四、信息修改

| C AN OX                                                                                                    |                            |         | <b>多</b> 生信息 |        |      |  |  |  |
|----------------------------------------------------------------------------------------------------|----------------------------|---------|--------------|--------|------|--|--|--|
|                                                                                                    | 西北师范大学                     | 2024下半望 | 年成人高等教育本科:   | 主学位外语水 | 《平考试 |  |  |  |
| 如名                                                                                                    |                            | 性別      | 网            |        |      |  |  |  |
| 运作典型 中华人民伟和国务份证 证件号码 创                                                                                                    |                            |         |              |        |      |  |  |  |
| 「新羅考査 考升本□□■■ 福神 英語 <u>点击上传身份证</u><br>正面到片                                                                                                    |                            |         |              |        |      |  |  |  |
| 展次 専升本 学制 2.0                                                                                                    |                            |         |              |        |      |  |  |  |
| **                                                                                                    | 学号 20221 省市区 甘             |         |              |        |      |  |  |  |
| 通讯地址                                                                                                    | 通讯地址 即曰:   用   品质如   5   2 |         |              |        |      |  |  |  |
| 考点                                                                                                    | 考虑 西北师范大学云亭校区考点(封肃省兰州市)    |         |              |        |      |  |  |  |
| 考生做费须知<br>RL#意愿如<br>1、我校器报考点考生在登录报名系统后原元成身份证头像面照片上传与一寸证件照片上传达对。如果系统比对失败面描交学校管理员人工审核。人工<br>条在449/时间以短期的形式送离机局后通过审核。(2: 务时证据计要等证头考虑正示,不能局解完成者资源的。一寸证件图为正面的风石已能 |                            |         |              |        |      |  |  |  |

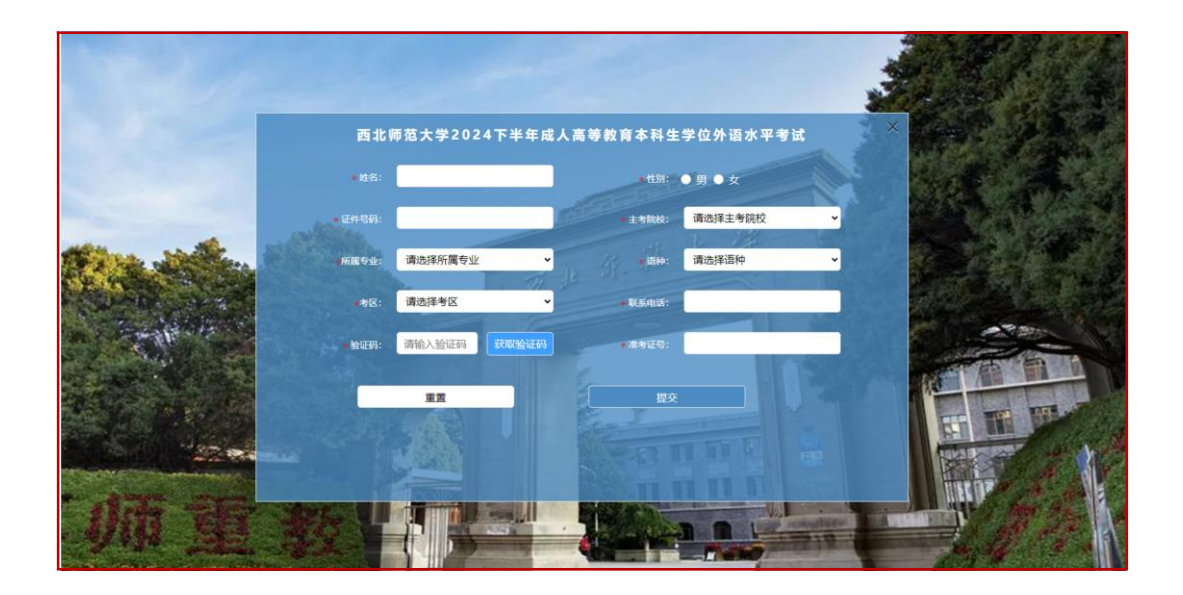

操作说明:"点击修改基础信息",返回注册上一步,修 改完需获取验证码进行提交

## 五、上传照片

|                 | 身份证上传样面<br>************************************ | **         |              | 至 证件损除置(1寸)        |
|-----------------|-------------------------------------------------|------------|--------------|--------------------|
| .m.m.49.0028.50 | 西北师范大学                                          | 2024下半     | 考生信息         | <b>本科生学位外语水平考试</b> |
| 姓名              | sing:                                           | 性别         | 男            |                    |
| 证件类型<br>所属专业    | 中华人民共和国身份证<br>专升本-法学                            | 证件号码<br>语种 | 6<br>英语      | 点击上传身份证点击上传证件照     |
| 展次              | 专升本                                             | 学制         | 3.0          |                    |
| 学号通讯地址          | 2<br>R::                                        | 首市区        | 11<br>2.     | 联系电话 1             |
|                 |                                                 | 西北师范大学云    | 亭校区考点(甘肃省兰州市 | も)                 |

操作说明: "点击上传身份证正面照片",确认上传。

|                                                                     |              |        | 考生信息         | <b>9</b>       |    |  |  |
|---------------------------------------------------------------------|--------------|--------|--------------|----------------|----|--|--|
|                                                                     | 西北师范大学20     | 024下半4 | 年成人高等教育本科生:  | 学位外语水平考试       |    |  |  |
| 姓名                                                                  | -            | 性別     | 女            | 8              | 8  |  |  |
| 证件类型                                                                | 中华人民共和国身份证   | 证件号码   |              |                |    |  |  |
| 所属专业                                                                | <del>4</del> | 语种     | 英语           | BULF (S ) F(S) | 31 |  |  |
| 屋次                                                                  | 专升本          | 学制     | 3.0          |                |    |  |  |
| 구등                                                                  | 2( )4        | 首市区    | 参 送拉蒙<br>古1: |                |    |  |  |
| 週讯地址                                                                | 1 3号楼—       | 商授站    | 技术学院         | 联系电话           |    |  |  |
| 考点                                                                  |              | -      | [乌鲁木齐市)      |                |    |  |  |
|                                                                     |              |        |              |                |    |  |  |
|                                                                     |              |        |              |                |    |  |  |
| 考生缴费须知                                                              |              |        |              |                |    |  |  |
| 网上敏费须知                                                              |              |        |              |                |    |  |  |
| 1、我校各很考点考生在登录报名系统后须完成身份证头像面照片上传与一寸证件照片上传比对。如果系统比对失败谓提交学校管理员人工审核,人工审 |              |        |              |                |    |  |  |

操作说明:"点击上传头像"一寸免冠白底半身电子证件 照,校验成功即可。

### 六、网上缴费

| <text><section-header><list-item><list-item><list-item><list-item></list-item></list-item></list-item></list-item></section-header></text>                                                                                                    | L                                                                                                    |                                                                  |
|----------------------------------------------------------------------------------------------------|----------------------------------------------------------------------------------------------------|------------------------------------------------------------------|
| <ul> <li>网上燃费利用</li> <li>1. 財政投稿率点考生在登录报名系体后运亦或身份证头像面刷片上传与一寸证件期片上传比对,如果系统比对头实演建交学校管理员人工率核,人工率<br/>综合在40-时时以短信的形式发送通知最否通过率核。(注:身份证明片要保证头最显正的,不能显确的或者预看的。一寸证件期为正面免病已能半<br/>度相工用片,不可以显之不能或生活期)</li> <li>2. 头缘比对从工事标最像存无法运过的同学,可与学校服务中心联系申请退费,做购的常试费原籍返还.</li> <li>3. 头缘比对人工事标表,略特级后激过即的)</li> <li>5. 保含图响如眼问题,请言语: 語授: 王老师 0931-7971607 自告: 高老师 0931-7971501</li> <li>1. 伊田伊達(何上燃费分加)</li> <li>1. 打印用李证</li> </ul>                                                                    | 考生缴费                                                                                                  | 须知                                                               |
| <ul> <li>1. 報政各限考点考生在登录校后规完成成为完成与份证头像振用片上传与一寸证件期片上传出时,如果系统比对并发演建交学校管理员人工率核,人工率核会在40小时内以短信的形式发进通知至通过率核。(注:身份证明计要保证头像显正的,不能是瞬的或者预看的,一寸证件期为正面免损已能半身电子用片,不可以是艺术期或生活制)</li> <li>2. 头像比划成功取成是交人工事核后均可燃纳限各考试费。</li> <li>3. 头像比划人工年核最快带私活进道的的学,可与学校服务中心联系申请追责,激奶的考试费原路返还.</li> <li>4. 头像比划人工年核最快带私活进道的的学,可与学校服务中心联系申请追责,激奶的考试费原路返还.</li> <li>4. 头像比划人工年核都是行动的常识的学,可与学校服务中心联系申请追责,激奶的考试费原路返还.</li> <li>5. 聚合期间如果则燃,请否治: 出意你 0931-7971607 自考: 高老师 0931-7971501</li> <li>使日期度、推动的:</li> </ul> | 网上徽费须知                                                                                                |                                                                  |
| <ul> <li>2. 头缘比约成功或提交人工审核后均可能纳限各考试费。</li> <li>3. 头缘比约人工审核最终无法逝过的同学,可与学校限考中心联系申请退费,能纳的考试费原题返还。</li> <li>4. 考生信息页运量从方的核公进变计加生存,所有进度全部交为运色后,为最终限名成功。(注: 进度量示灰色代表未提此项,进度量示黄色表示此项处于将人工审核中,等纳短信递加即可)</li> <li>5. 报名期间如期问题,请否询: 品授: 王老师 0931-7971607 自考: 高老师 0931-7971501</li> </ul>                                                                                                    | 1. 我校各版考点考生在登录版名系统后须完成身份证头像面部片上传与一寸证件;<br>核会在40小时内以短信的形式发送她知是否通过审核。(注:身份证明片要保证头<br>身电子照片,不可以最艺术能或生活器) | 相片上停比对,如果系统比对共致清绝交学校管理员人工审核,人工审<br>像是正的,不能是横的或者预算的。一寸证件部为正面免冠臼底半 |
| <ul> <li>3. 头像比对人工审核最终无法通过的同学,可与学校振参中心联系中请退费,爱妈的考试费原题返还.</li> <li>4. 考生信息页面面上方的常名进度分达性中,所有进度全部变为蓝色后,为最终报名成功。(汪:进度国示灰色代表未确此项,进度国示黄色表示此项处于将人工审核中,等待短端通知即可)</li> <li>5. 报名期间如期问题,请咨询: 最投:王老师 0931-7971607 自考: 高老师 0931-7971501</li> </ul>                                                                                                    | 2、头像比对成功或提交人工审核后均可缴纳报名考试费。                                                                            |                                                                  |
| <ul> <li>4、考生信息页面最上方的解名进度状态栏中,所有进度全部变为蓝色后,为最终很名成功。(注: 进度显示灰色代表未提此项,进度显示黄色表示此项<br/>处于待人工味味中,等外距试验如即可)</li> <li>5、报名期间如果问题,请咨询: 通报: 王老师 0931-7971607 自考: 高老師 0931-7971501</li> <li> <b>我已何读 (月上發長祭知)</b></li></ul>                                                                                                    | 3、头像比对人工审核最终无法通过的同学,可与学校报考中心联系申请退费,缴约                                                                 | 构的考试费原路返还。                                                       |
| 5、振名期间如果问题,请咨询: 過授: 王老师 0931-7971607 自考: 高老师 0931-7971501<br>● <b>我已间读(词上做费须切)</b><br>                                                                                                    | 4、考生信息页面最上方的报名进度状态栏中,所有进度全部变为蓝色后,为最终<br>处于待人工审核中,等待短信通知即可)                                            | 很名成功。(注:进度显示灰色代表未提此项,进度显示黄色表示此项                                  |
| □ 我已间读(阿上做资源加)<br>和1人现代                                                                                                    | 5、报名期间如果问题,请咨询: 函授: 王老师 0931-7971607   自考: 高老师                                                        | 0931-7971501                                                     |
|                                                                                                    | 執己间读(周上微贵须加)<br>他认须劳                                                                                  | 111108 % स                                                       |
|                                                                                                    |                                                                                                    |                                                                  |

操作说明:勾选"我已阅读《网上缴费须知》"确认缴费。

| 考生繳费须知                                                                                                    |  |
|----------------------------------------------------------------------------------------------------|--|
| NLE##N<br>NLE##N<br>N 校告报考点考生在登录校会系统后流完成身份证头逾面跟片上传与一寸证件照片上传比对、如果系统比对夫政道提文学校管理员人工申标,人工申<br>标会在440-jedquiged的形式发送通知属击通过审核。(注:络份证照片要保证头像显正的,不能是随的或者销售的。一寸证件照为正面免预已解半<br>導电子照片,不可以显之不能成生活部<br>2. 头像比对成力或提文人工申标后均可<br>3. 头像比对人工申标最序的现名进度状态<br>并且择支付方式<br>5. 账名期间如果问题,请咨询:函授:<br>② 我已确读(與上卷数分如) |  |
| 新以密党                                                                                                    |  |

操作说明:选择个人的支付方式 (微信支付/支付宝支付),进入支付页面后进行扫码支付。

|                                                                              | energeenen |
|------------------------------------------------------------------------------|------------|
| *2.00.<br>*2.00.<br>*2.00.<br>*2.00.<br>*2.00.<br>*2.00.<br>*2.00.<br>*2.00. |            |
|                                                                              |            |

操作说明:缴费成功后,弹窗会显示考生的登录账号 和默认密码,"确认"后会显示报名及缴费成功 七、打印准考证

| 报名序号:       | 2023092101065          |                       | 考生须知                                                                                                    |
|-------------|------------------------|-----------------------|----------------------------------------------------------------------------------------------------|
|             | 申请学士学位外语水平考试           |                       | 请各位考生务必认真阅读《 2023 年下半年成人本科生 (含自学考试 ) 申<br>学士学位外国语水平考试笔试须知》,并按如下步骤及要求完成考试:                                          |
|             | 准考证                    |                       | <ol> <li>考生须诚信应考,自觉尊守考试相关规定,不得以任何理由妨碍监考员<br/>考试工作人员履行职责,不得扰乱考场秩序。</li> </ol>                                       |
| 准考证号        | 202: 19                | _                     | 2. 考生凭准考证和二代身份证原件参加考试,未通过身份核验的考生不得加考试如二代身份证遗失的,请及时办理临时身份证件或照片上加盖骑能的户籍证明,否则一律不得参加考试。                                |
| 姓 名<br>性 别  | <u>,</u>               |                       | 3. 开考后15分钟后,考生不得进入考场,迟到考生按缺考处理,考试过程中,未经监考人员同意,考生不得擅自离开考位,如遇特殊情况,请举手监考人员示意。                                         |
| 出生日期        | 19                     | and the second second | 4. 除准考证、身份证外,其他与考试无关的物品一律放在考场指定位置。                                                                                 |
| 身份证号<br>专 业 | 120105<br>目者: 里(独立本科段) |                       | 5.考试时间:120分钟。考试题型、数量和分值:①对话题3篇共10小题<br>每小题1分,共10分;②阅读理解4篇共20小题,每小题2分,共40分;③<br>汇及语法20小题,每小题1分,共20分;④翻译选择题6题,每题5分,共 |
| 院校          | 西北师范大学                 |                       | 77.<br>6.考试方式:报考英语、日语、俄语、德语、法语科目的考生统一采取上<br>测试。                                                                    |
| 考试时间        | - :00 - 08:00          |                       | 7. 考试结束,考生应立即停止作答,并根据监考员指令依次退出考场,不<br>在考场语句                                                                        |
| 语 种         | 英语                     |                       | 11.75%////////////////////////////////////                                                                         |
| 考试地         |                        | ~                     | (http://engnwnu.masterol.cn/testsystem/index) 或所属教学点查询。                                                            |
| 点           |                        |                       |                                                                                                    |
| 冲细地         |                        |                       |                                                                                                    |
| 考场号         | 座 位 号                  |                       |                                                                                                    |

操作说明:查看自己所在院校及考场确认信息无误后 ",在打印时间范围内确认打印"